## Esercitazione durante il laboratorio online di venerdì 31 luglio.

Avvertenza: Entrare dal browser web **CHROME**, in quanto sviluppato da Google, La **digitazione vocale** è inoltre possibile solo entrando nella Suite da Chrome.

## Google Documenti:

Link a questo documento tradotto in inglese semplicemente digitando Traduci documento in STRUMENTI:

https://docs.google.com/document/d/14v6RO2FojM1zSDpnEOQqfxLj8mD-m1sKQ4t7b5Q6 Mm4/edit?usp=sharing

1. <u>Esercitazione:</u> Prova a digitare un breve testo e a tradurlo scegliendo l'opzione Traduci documento

## Da ricordare:

- ★ tutte le modifiche sono salvate automaticamente in cloud;
- ★ il documento può essere condiviso (Pulsante CONDIVIDI in alto a destra) in modalità modifica, commento o visualizzazione. Ciò consente la scrittura collaborativa
- ★ il documento può essere inviato direttamente per posta elettronica se si utilizza pulsante "Invia come allegato mail" in FILE;
- ★ alla voce INSERISCI trovo i pulsanti
  - immagine (anche dal pulsante esterno con l'icona dell'immagine si può caricare dal computer o CERCARE nel WEB- vedi foto a fine pagina Santa Giulia Domus)
  - tabella
  - disegno
  - grafico
  - equazione
    - lettere greche, operazioni varie, relazioni, operazioni matematiche, frecce
  - link
  - commento
  - nota a piè di pagina ecc.

★ alla voce strumenti

□ conteggio parole

- dizionario (es: link, sostantivo, in informatica, collegamento tra l'elaboratore centrale e le sue unità periferiche, o tra elaboratori diversi.
- digitazione vocale (SOLO SU CHROME): Posso dettare, digitare e apportare modifiche utilizzando la voce in Documenti Google o nelle note del relatore in Presentazioni Google. Devi aver attivato il microfono (Poiché dispositivi e microfoni possono variare, per istruzioni specifiche consulta il manuale del tuo computer. Le impostazioni del microfono si trovano in genere nelle Preferenze di sistema su Mac oppure nel Pannello di controllo su PC.)
- 2. <u>Esercitazione</u>: (solo da CHROME) STRUMENTI →DIGITAZIONE VOCALE. Se premi il pulsante rosso del microfono la tua voce effettuerà, attraverso la registrazione, la dettatura.

Componente aggiuntiva : Word Cloud Generator (opzione modern): ottengo la word cloud del documento e la frequenza delle parole

3. <u>Esercitazione</u>: COMPONENTI AGGIUNTIVI → WORD CLOUD GENERATOR→ MODERN. Si genera una word cloud del documento che hai digitato , effettua il download e inserisci l'immagine (drag and drop)

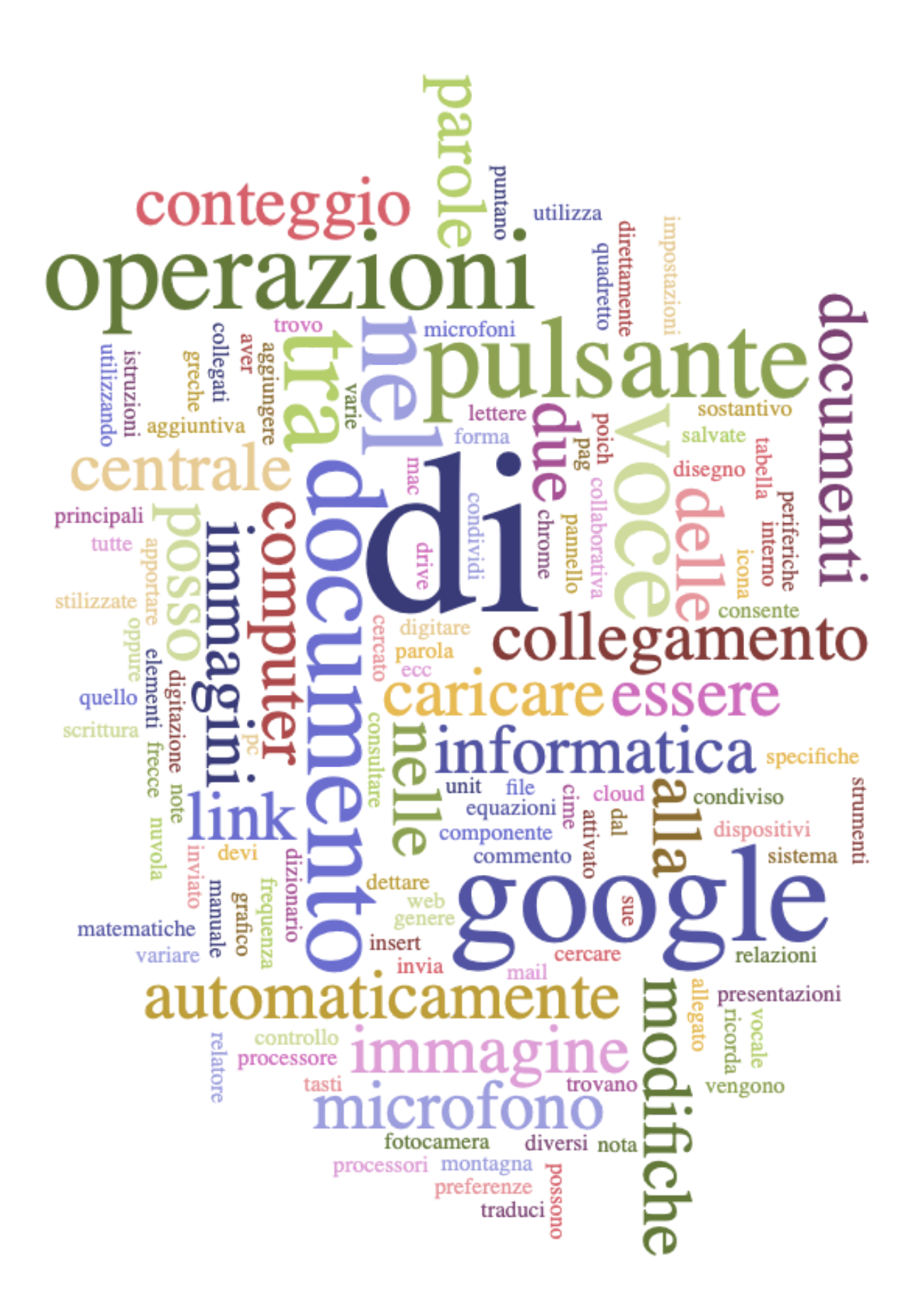

| <u>Word</u> | <u>Frequency</u> |
|-------------|------------------|
| documento   | 4                |
| google      | 4                |
| link        | 4                |
| voce        | 4                |
| alla        | 3                |
| cloud       | 3                |
| di          | 3                |
| operazioni  | 3                |
| pulsante    | 3                |
| tra         | 3                |

IMMAGINE ricavata da Cerca nel web Santa Giulia Brescia domus

## 4. <u>Esercitazione</u>: INSERISCI →IMMAGINE→CERCA NEL WEB

(le frecce che ho usato per le istruzioni sono in INSERISCI CARATTERI SPECIALI)

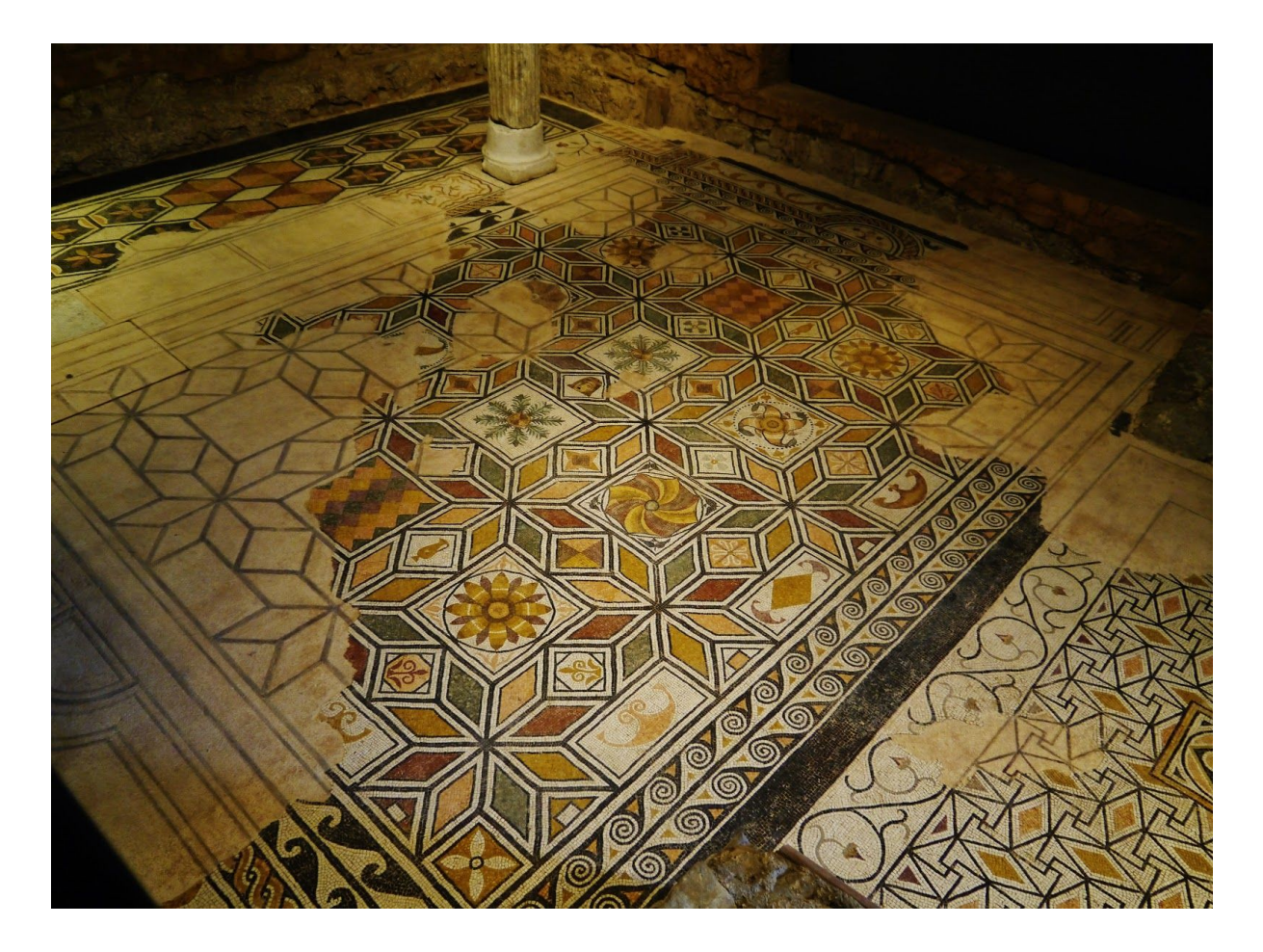

5. <u>Esercitazione</u>: INSERISCI  $\rightarrow$  IMMAGINE $\rightarrow$  CARICA DAL COMPUTER

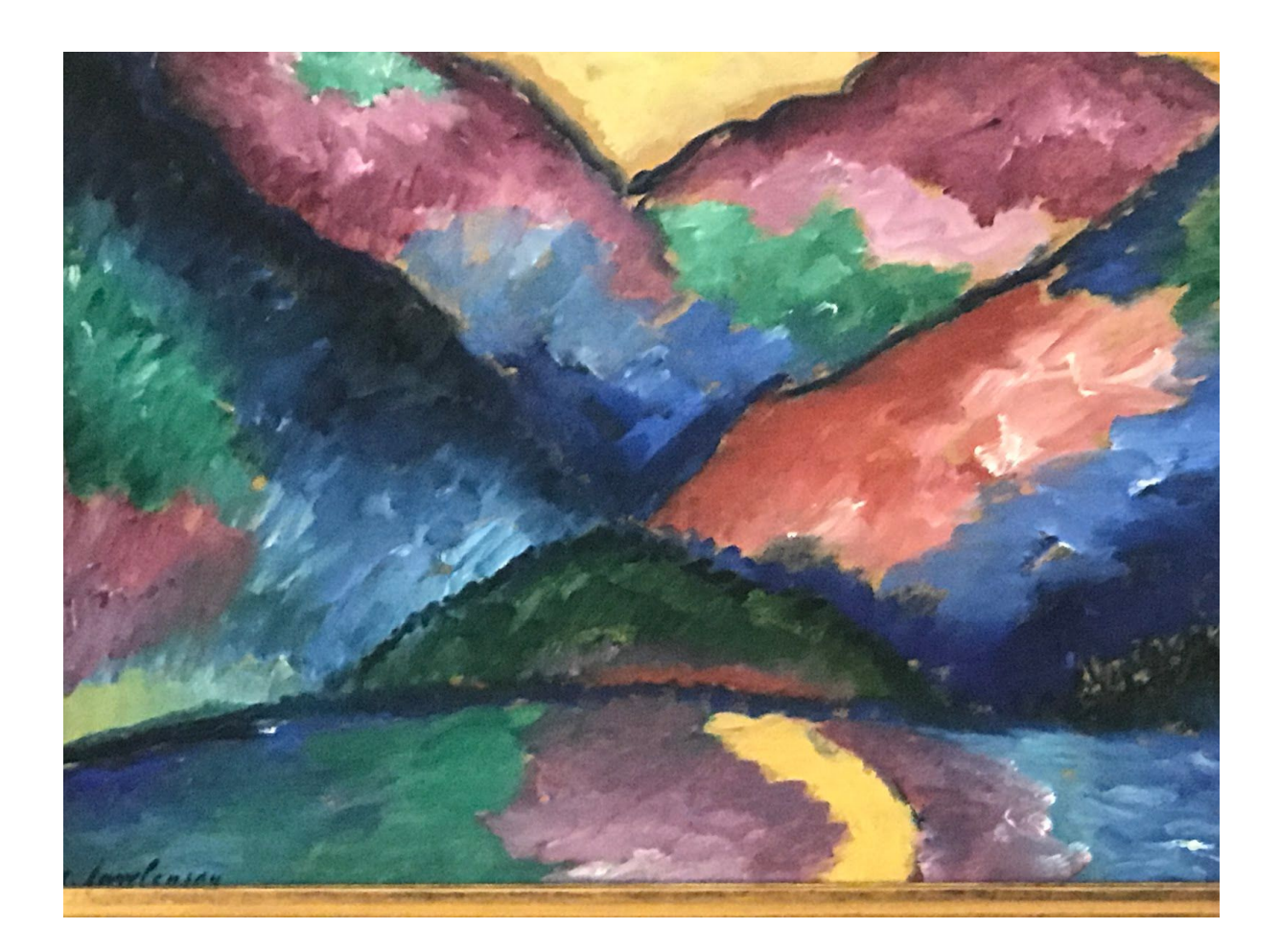

- 6. <u>Esercitazione</u>: CONDIVIDI→ aggiungi come collaboratore te stesso da altro account oppure aggiungi come collaboratore un collega (dominio Liceo Gambara) → Copia il link in modalità di visualizzazione per chiunque abbia il link e incollalo in chat di MEET
- 7. <u>Esercitazione</u>: FILE  $\rightarrow$  EMAIL $\rightarrow$  Invia come allegato
- 8. <u>Esercitazione</u>: Copia la chat del laboratorio e incolla il testo ricavato su un documento Google, titola il documento e archivialo in Drive nella cartella CHAT dei laboratori tecnici.
- 9. <u>Esercitazione</u>: Crea un semplice quiz in autovalutazione utilizzando Google Moduli
- 10. <u>Esercitazione</u>: Incolla il link del tuo quiz al documento Google che hai salvato in Drive